# 全国人工智能应用创新大赛 参赛者操作手册

中国技术经济学会 2025年2月28日

# 参赛者操作手册

1. 注册

1.1. 注册

1.1.1. 高校账号注册:

1.1.2. 企业账号注册:

- 2. 创建队伍
- 3. 激活队伍

4. 组队管理

5. 竞赛报名

6. 提交作品

- 7. 平台资源
  - 7.1. 关于大赛
  - 7.2. 竞赛新闻
  - 7.3. 通知公告
  - 7.4. 竞赛培训
  - 7.5. 赛前练习
- 8. 常见问题
  - 8.1. 报名问题

8.1.1. 报名步骤? 怎么样确定我报名成功了? 怎么创建队伍?

- 8.1.2. 如何完善个人信息?
- 8.1.3. 团队成员、指导老师需要做什么?
- 8.1.4. 队长需要做什么?
- 8.1.5. 登录时显示账号密码错误怎么办?
- 8.1.6. 社会人士或公司单位在职人员怎么报名?
- 8.1.7. 报名截止时间是什么时候?
- 8.1.8. 竞赛规则、竞赛章程如何查找?
- 8.1.9. 团队成员、指导老师想做调整,如何操作?
- 8.1.10. 如何退赛、如何解散队伍?
- 8.2. 支付问题

8.2.1. 队伍激活,返回页面提示激活失败?

8.2.2. 放弃参加比赛如何退费?

- 8.3. 发票问题
  - 8.3.1. 如何申请发票?
- 8.4. 提交作品

8.4.1. 上传了作品之后, 我想把它删除怎么办? 我想重新编辑作品怎么办?

8.4.2. 我报名之后,为什么无法提交作品?

8.4.3. 无法上传材料、无法上传作品、上传作品无法查看、文件加载失败等等问题怎么解决?

- 8.5. 查看晋级获奖阶段
  - 8.5.1. 比赛成绩什么时候出?
  - 8.5.2. 晋级结果、入围名单在哪里?

# 1. 注册

## 1.1.注册

打开浏览器(推荐使用谷歌),地址栏输入全国人工智能应用创新大赛地址,进入登录页。

| 全国人工智能应用创<br>National Artificial Intelligence Application Int | 新大赛 |
|---------------------------------------------------------------|-----|
| 用户登录                                                          |     |
| 请输入用户名                                                        |     |
| 4-16位密码,可用数字/字母/符号组合                                          | ٢   |
| 登录                                                            |     |
| 还没有账 <sup>号</sup> ?前往注册   前往首页                                |     |

#### 1.1.1. 高校账号注册:

- 姓名:要求填写真实姓名,关系到后续竞赛,管理员会进行验证。
- 所属区域:选择学校所在省份。
- 注册类型:选择"高校账号"。
- 手机号: 填写自己的手机号。
- 邮箱: 填写自己的邮箱, 可以接收通知。
- 在读学历:选择学历("本科"、"高职"、"硕博研究生")
- 学号: 如实填写自己的学号, 关系到比赛成绩统计。
- 所属学校:选择自己的学校。
- 学院名称: 如实填写所在学院名称, 关系到比赛成绩统计。
- 用户名:登录账号名称,使用4-16位英文字母+数字组合,不包含特殊字符和下划线。
- 密码: 输入登录密码, 用4-16位英文字母+数字组合。
- 确认密码: 密码确认。

#### 账号注册

| *姓名    | 请输入真实姓名,真实姓名关系到后续竞赛,请如实填写        |
|--------|----------------------------------|
| * 所属区域 | 北京市                              |
| * 注册类型 | 高校账号                             |
| * 手机号  | 请输入手机号                           |
| * 邮箱   | 请输入邮箱地址                          |
| * 在读学历 | 选择在读学历                           |
| *学号    | 请输入学号,信息关系到后续竞赛,请如实填写            |
| * 所属学校 | 选择学校                             |
| * 学院名称 | 请输入二级学院名称,信息关系到后续竞赛,请如实填写        |
| * 用户名  | 请输入用户名,4-16位英文+数字组合,不得包含特殊字符和下划线 |
| * 密码   | 请输入密码, 4-16位英文+数字组合              |
| 确认密码   | 确认密码                             |
|        | 立即注册    重置                       |

#### 1.1.2. 企业账号注册:

- 账号类型:选择"企业账号"。
- 区域:选择企业所在省份。
- 姓名:要求填写真实姓名,关系到后续竞赛,管理员会进行验证。
- 邮箱: 填写自己的邮箱, 可以接收通知。
- 手机号: 填写自己的手机号。
- 用户名: 登录账号名称, 使用4-16位英文字母+数字组合, 不包含特殊字符和下划线。

- 密码: 输入登录密码, 用4-16位英文字母+数字组合。
- 确认密码: 再次输入密码确认。
- 公司名称: 如实填写自己的企业名称。
- 部门: 填写自己的部门信息。
- 职位信息: 填写自己的职位。
- 学号: 如实填写自己的身份证号, 关系到比赛成绩统计。

|        | 账号注册               |
|--------|--------------------|
| * 账号类型 | 企业账号 ~             |
| * 区域   | 湖南省                |
| * 姓名   | 赵桑                 |
| * 邮箱   | 56586229@qq.com    |
| * 手机号  | 13688889999        |
| * 用户名  | zhaosang           |
| * 密码   | ••••••             |
| 确认密码   | ·····              |
| * 公司名称 | 湖南安娜智能科技有限公司       |
| * 部门   | 人工智能应用开发           |
| * 职位信息 | 应用工程师              |
| *身份证号码 | 430921199807211213 |
|        | 立即注册    重置         |

信息填写完成后,点击【立即注册】完成注册。

注:如果信息填写有误,也可以通过【重置】初始化模板重新填写。

# 2. 创建队伍

登录后,点击头像,进入个人中心。

创建队伍(队长操作):通过【创建队伍】,输入队名,完成队伍创建。

| 账户信息         修改个人信息           学号:         202410120113           姓名:         李小(第武) | 我的竞赛                                                                                                    |          |
|-------------------------------------------------------------------------------------|----------------------------------------------------------------------------------------------------|----------|
| <b>学</b> 辺: 平村<br>邮箱: 22365566@qq.com<br>省份: 北京市                                    | 智木麥与克费                                                                                                    |          |
| 所属学校:北京大学<br>所属专业:经管学院                                                              | UNARIA X                                                                                                    |          |
| 我的队伍 的是从田 和入时后                                                                      | ● 画客成小         局新列表 全部已設           創催した之后、需要意素效応了能开启队伍的所有功能。         取石已建创催队与监理和电户进入队伍。           取石已建创催队长无法退出,只能温防成功之后退出队伍。         型 发送时间           就在自家 勤勉入员伍名 | 6已读<br>5 |
|                                                                                     |                                                                                                    |          |

# 3. 激活队伍

队伍需要激活后,才能进行添加队员、参与报名等操作。

点击我的队伍下方【缴费激活队伍】,

| 账户信息              |                       | 够改个人信息 | 我的竞赛  |         |       |        |         |      |
|-------------------|-----------------------|--------|-------|---------|-------|--------|---------|------|
| 学号:               | 202410120113          |        |       |         |       |        |         |      |
| 生名:<br>* E .      | 今小 (測试)               |        |       |         |       |        |         |      |
| 子力:               | 4科<br>22265566の35 com |        |       |         | 暂禾参-  | 3克费    |         |      |
| P相·               | 22505500@qq.com       |        |       |         |       |        |         |      |
| 新属学校・             | 北京大学                  |        |       |         |       |        |         |      |
| 近属专业:             | 经管学院                  |        |       |         |       |        |         |      |
|                   |                       |        | 通知信息  |         |       |        | 刷新列表    | 全部已设 |
|                   |                       |        | 内容    |         |       | 通知类型   | 发送时间    | 状态   |
| 人伍状态: 未           | ‱ ▶                   | 出队伍    |       |         | 暂无数   | 据      |         |      |
| 缴费激               |                       |        |       |         |       |        |         |      |
| <sup>缴费激</sup> 在弹 | <br>出的窗口中,            | 选择支付   | 方式,点击 | 【前往支付】, | 会弹出付款 | 款二维码,请 | 通过扫描二维码 | 冯支尔  |

支付成功后,停留几秒钟,页面会提示当前用户状态:"已激活",表示激活成功。

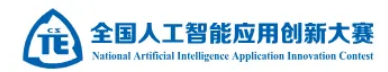

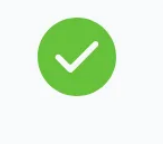

已跳转支付界面,是否支付完成?
队伍名称: 李小团队
当前队伍状态: 已激活
订单支付后,若队伍状态无法刷新,请退出后重试或者联系管理员

# 4. 组队管理

激活队伍后,可以对队伍进行管理,添加指导老师,邀请组队成员。

添加指导老师:队长可以通过点击【添加指导教师】,添加指导教师信息。

| 账户信息 修改个人信息<br>学号: 202410120113<br>姓名: 李小(第時)                                                                                                    | 我的竟 | 竞赛                   |                           |    |           |      |            |
|----------------------------------------------------------------------------------------------------|-----|----------------------|---------------------------|----|-----------|------|------------|
| 学历:     本科       邮箱:     22365566@qq.com       省份:     北京市       所屬学校:     北京大学                                                                                                    |     | 添加教师                 | 暂未参上<br>×                 |    |           |      |            |
| 所属专业: 经管学统<br>我的队伍                                                                                                    | 通知  | * 姓谷<br>* 学校<br>* 学院 | 」 新輸入指导老师所在学校各称           |    | 通知类型 发送时间 | 刷新列表 | 全部已读<br>状态 |
| 中国日本 2005年2月<br>10日2年: 本小田<br>10日2年: 本科組<br>11日2年: 本科組<br>11日2年: 2005年2月<br>11日2年: 2005年2月<br>11日25年2月<br>11日25年3月<br>11日25年3月<br>11日25年5月<br>11日25年5月<br>11日2 |     | * 手切考<br>* 邮箱        | 请输入指导老师手机号<br>请输入指导老师郎箱地址 |    |           |      |            |
| 平台ID: <b>null 《</b><br>队伍伏志: 正常使用<br>指导老师                                                                                                    |     |                      | 新道旗导名词                    |    |           |      |            |
| 添加將學老師<br>队伍成员<br>职位 成员名称 账号类型                                                                                                    |     |                      |                           |    |           |      |            |
| <mark>・</mark> 李小 ( 高校 場作 ∨<br>队长                                                                                                    |     |                      | ≪ < 1 >                   | >> | 》 共0 条记录  |      |            |

邀请队员:其它队员可以通过【加入队伍】,输入队长分享的"组队码"加入队伍。

| 我的队伍 申请                                                                                                    | 管理发票管理                   |                                                                          |         |          |            |
|----------------------------------------------------------------------------------------------------|--------------------------|--------------------------------------------------------------------------|---------|----------|------------|
| N価名称: 李小团队         N価組別: 本科組         組队码: 5fc8         平台ID: Null ②         N価状态: 正常使用         指导老师         添加指导老师         添加指导老师                                                                | 首页 竞赛列表 3                | 亮赛新闻 通知公告                                                                |         |          |            |
| 账户信息           姓名:         李杰           省份:         湖南省           Email地址:         2233445566@qq.com           学校名称:         湘潭大学           二级专业:         商学院           学号:         202209013321 | 我的竞赛                     | 暂未参与                                                                     | 竞赛      |          |            |
| 我的队伍创建队伍加入队伍创建队伍或者使用队伍码申请加入队伍                                                                                                    | 通知加入队伍<br>内容<br>组队码 ruix | (本)<br>(1)<br>(1)<br>(1)<br>(1)<br>(1)<br>(1)<br>(1)<br>(1)<br>(1)<br>(1 | 通知类型 发送 | 刷新列表 全部E | <b>3</b> 读 |
|                                                                                                    |                          | 暂无数据                                                                     |         |          |            |

队长通过【申请管理】,对申请加入的成员进行审核。

# 申请管理 ※ 成员名称 申请时间 操作 李杰 2024-11-09 01:08:03 通过 通道 1

队伍成员管理:队长可以添加管理员,帮助队长对成员进行审核;也可以将队员剔除出组队。

| 我的队伍                     |           | 申请管理                  | 通知信息                   |         |         | 刷新列表             | 全部已读 |
|--------------------------|-----------|-----------------------|------------------------|---------|---------|------------------|------|
| 组队名称: 湘                  | 大工商管理01   |                       | 内容                     |         | 通知类型    | 发送时间             | 状态   |
| 组队码: <b>ruix</b><br>指导老师 |           |                       | 李杰申请加入你的小组,请前往组队管理处理申请 |         | 系统消息    | 2024-11-08 17:08 | 未读   |
|                          | 添加指导者     | <del>ئالة</del>       |                        |         |         |                  |      |
| 队伍成员                     |           |                       |                        |         |         |                  |      |
| 职位                       | 成员名称      |                       |                        |         |         |                  |      |
| <mark>)</mark><br>队长     | zengliang | <b>操作</b> ~           |                        |         |         |                  |      |
|                          | 李杰        | 握作 ~<br>设为管理员<br>删除成员 |                        | ≪ < 1 > | ≫ 共1条记录 |                  |      |

#### 退出队伍:队员也可以退出本次组队。

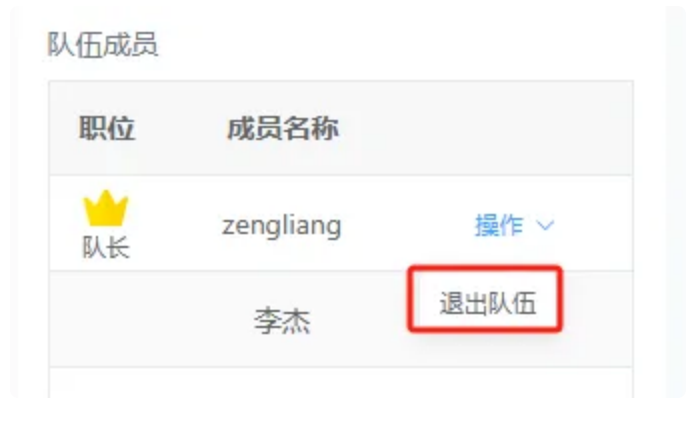

# 5. 竞赛报名

浏览器中输入全国人工智能应用创新大赛地址,输入注册好的账号密码进行登录。

登录后,依次选择【竞赛列表】-通用赛道【校赛】,可以点击列表中的竞赛,进入详情页报名。

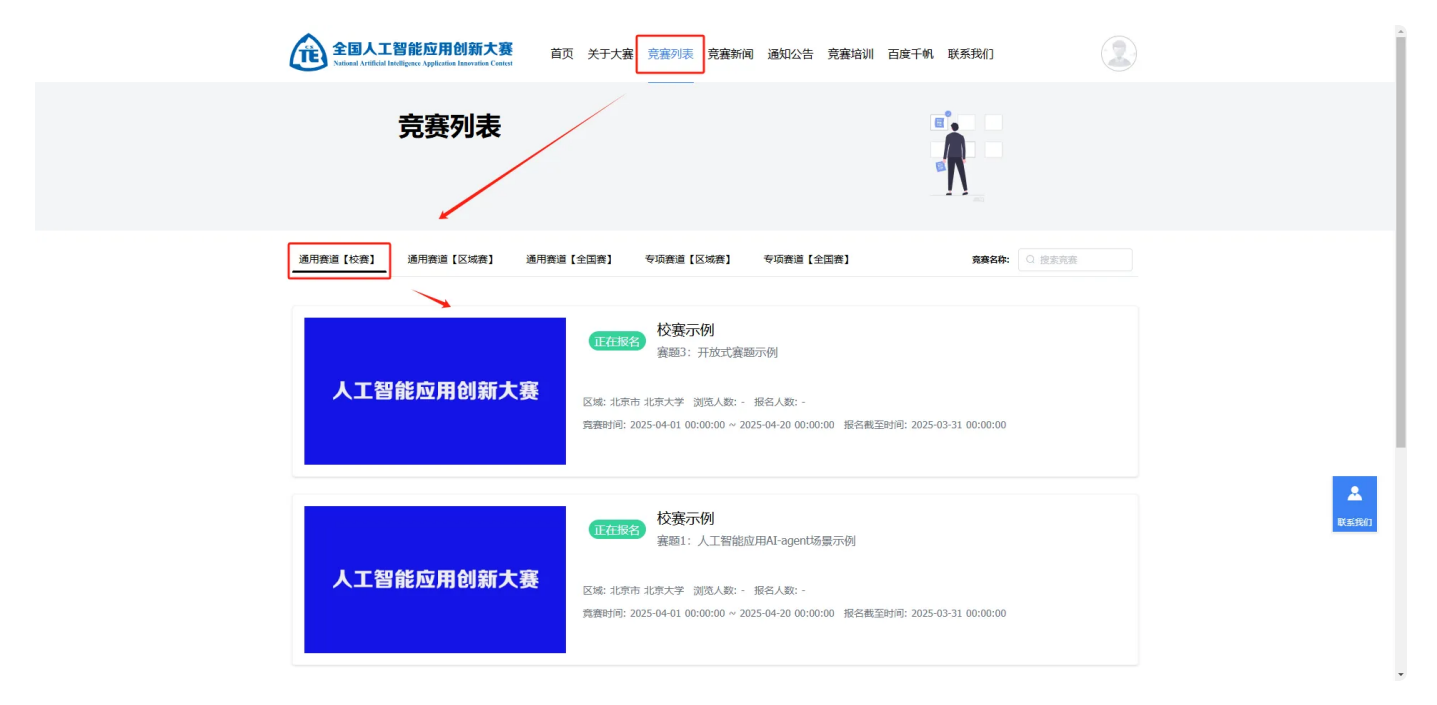

进入竞赛详情页后,可以查看赛题信息。通过右上方的【立即报名】参与竞赛(报名成功后,在个 人中心"我的竞赛"可以查看到参与的竞赛)。

| 全国人工智能应用<br>National Artificial Intelligence Application | 创新大赛 首页 关于;<br>Innovation Centest | 大塞 竞赛列表 竞赛                | 襄新闻 通知公告 竞赛培              | 训 百度千帆 联系我们           | 2         |
|----------------------------------------------------------|-----------------------------------|---------------------------|---------------------------|-----------------------|-----------|
|                                                          |                                   |                           | 校赛示例                      |                       |           |
|                                                          |                                   |                           | 学校                        | 浏览                    | 报名        |
|                                                          |                                   |                           | 北京大学                      | © 2                   | © 0       |
| 人工智能                                                     | 「「一」の「「「」」の                       | 審                         | と蹇蹇题:蹇题1:人工智能应用           | AI-agent场最示例          |           |
|                                                          |                                   | , <b>1</b>                | 高赛时间: 2025-04-01 00:00:00 | ~ 2025-04-20 00:00:00 |           |
|                                                          |                                   | 拍                         | 员名截止时间: 2025-03-31 00:    | 00:00                 |           |
|                                                          |                                   | 3                         | 意襄状态:正在报名                 | 立即报名                  |           |
|                                                          |                                   |                           |                           |                       |           |
| 题目管理                                                     | 赛题1:人工智能应用AI                      |                           |                           |                       | 提交作品      |
| 基本信息                                                     | 赛题1:人工智能应                         | 用AI-agent场景               | 景示例                       |                       |           |
|                                                          |                                   |                           |                           |                       |           |
|                                                          | 赛题开始和截止时间: 2025-04-01 00:         | 00:00 ~ 2025-04-20 00:00: | 00                        |                       |           |
|                                                          | # <b>B</b> # <b>B</b>             | the Elistentia            | (1-17) - 1-1-17           |                       | 48-1-0447 |

注意:

报名成功后,在竞赛正式开始时间,才可以通过"提交作品"将作品上传。

通过【个人中心】,可以查看已经参与的竞赛。

| 账户信息 修改个人信息                                                                                                    | 我的竞赛                  |                                                                                                    |
|----------------------------------------------------------------------------------------------------|-----------------------|----------------------------------------------------------------------------------------------------|
| 学号:     5050       姓名:     智毅50       学历:     本科       邮箱:     5050@qq.com       省份:     湖南省       所属专处:     湖南大学 | 人工智能应用创新大赛            | <ul> <li>比赛进行中 湖南大学校赛</li> <li>赛题: 赛题3: 开放式赛题示例</li> <li>区域: 湖南省 - 湖南大学</li> <li>比赛类型: 通用赛道【校赛】</li> <li>开始时间: 2025-02-01 00:00:00</li> <li>结束时间: 2025-04-01 00:00:00</li> </ul> |
| 我的队伍 申请管理 发票管理<br>队伍名称:我的队伍123<br>队伍组别:本科组<br>组队码: q97f                                                           | 通知信息<br><sub>内容</sub> | 刷新列表 全部已读<br>通知类型 发送时间 状态                                                                                                    |
| 平 <sub>台ID</sub> ; ea0c7687e9c04c5381e286dc7c 《<br>队伍状态: 正常使用<br>指导老师<br>添加指导老师                                   |                       | 暂无数据                                                                                                    |
| 队伍成员       职位     成员名称     账号类型       ☆     智毅50     高校     攝作 ∨                                                  |                       |                                                                                                    |

# 6. 提交作品

在竞赛正式开启后,进入竞赛详情页(可以从个人中心进入,也可以从竞赛列表中进入),由队长 通过【提交作品】将作品按要求上传。

|      |                                |                           | 校赛示例                        |                       |             |  |
|------|--------------------------------|---------------------------|-----------------------------|-----------------------|-------------|--|
|      |                                |                           | 学校                          | 浏览                    | 报名          |  |
|      |                                |                           | 北京大学                        | © 2                   | © 0         |  |
| 人工智  | 能应田创新学                         | <b>上</b> 塞                | 比赛赛题:赛题1:人工智能应用AI-agent场展示例 |                       |             |  |
|      | HC//1) C3////                  | 130                       | 竞赛时间: 2025-04-01 00:00:00   | ~ 2025-04-20 00:00:00 |             |  |
|      |                                |                           | 报名截止时间: 2025-03-31 00:00:00 |                       |             |  |
|      |                                |                           | 竞赛状态: 正在报名                  |                       |             |  |
|      |                                |                           |                             | 立即报名                  |             |  |
|      |                                |                           |                             |                       |             |  |
| 题目管理 | 来题1·人丁纪的应用AT.                  |                           |                             |                       | 19AACS      |  |
|      |                                |                           |                             |                       | 2409015-000 |  |
| 基本信息 | 赛题1:人工智能应                      | 如用AI-agent场               | ,景示例                        |                       |             |  |
|      |                                |                           |                             |                       |             |  |
|      |                                |                           |                             |                       |             |  |
|      | 赛题开始和截止时间: <b>2025-04-01</b> 0 | 0:00:00 ~ 2025-04-20 00:0 | 20:00                       |                       |             |  |
|      | 作品名称                           | 作品大小                      | 作品注释                        | 上传者                   | 提交时间        |  |
|      |                                |                           |                             |                       |             |  |
|      |                                |                           |                             |                       |             |  |
|      |                                |                           |                             |                       |             |  |
|      |                                |                           |                             |                       |             |  |

# 7. 平台资源

## 7.1. 关于大赛

通过【关于大赛】,查看竞赛介绍,包含大赛章程、组织机构、秘书处、大赛简介、竞赛规则等内 容

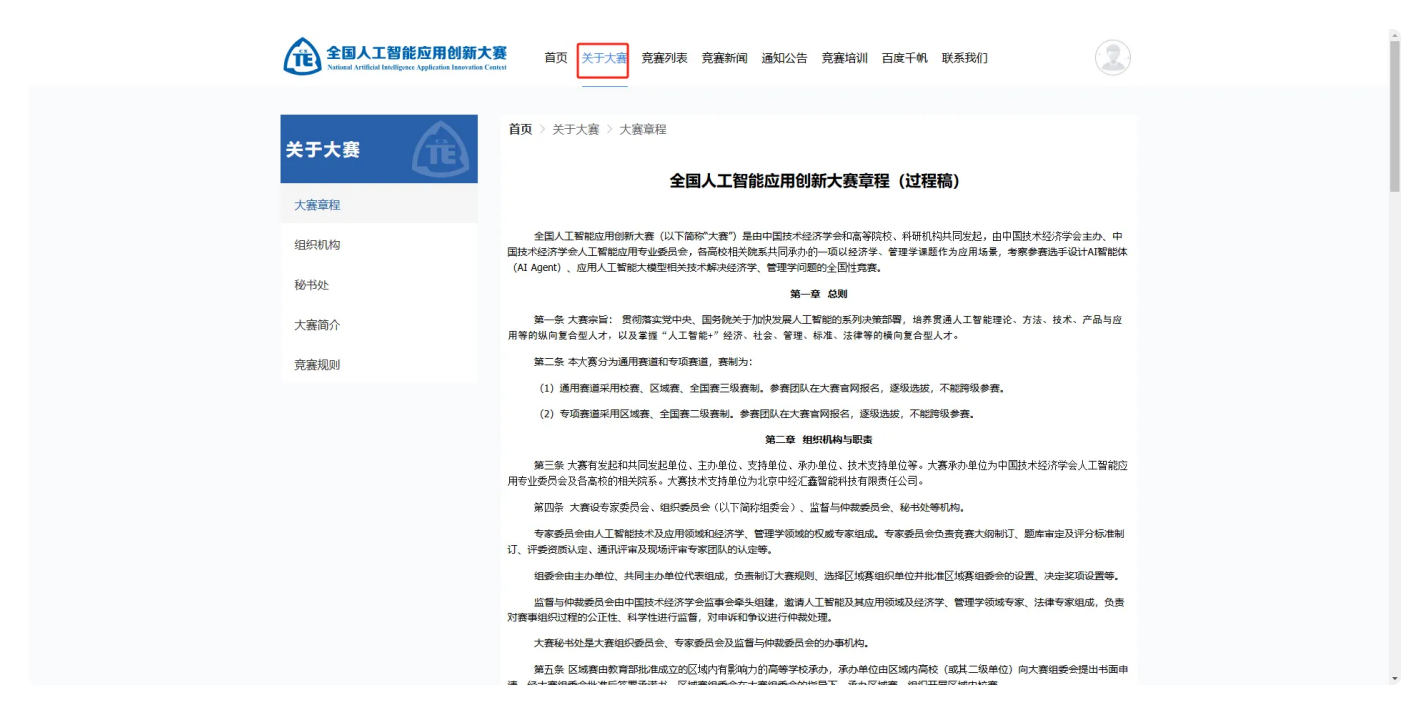

## 7.2. 竞赛新闻

通过竞赛新闻,查看竞赛相关新闻信息。

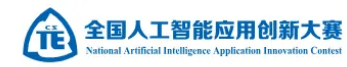

#### 竞赛新闻

| 全国人工智能应用创新大赛后动时间                                 |      |
|--------------------------------------------------|------|
| 2025-02-18                                       | © 16 |
| 2025年专家业者齐聚长沙共探数字经济产业发展-全国人工智能应用创新大赛湖南赛区(专业赛道)启动 |      |
| 2025-01-21                                       | © 28 |
| 中国技术经济学会正式启动"全国人工智能应用创新大赛"                       |      |
| 2025-01-21                                       | © 19 |
| 喜报  《科学技术与工程》 20篇论文入选"领跑者 5000——中国精品科技期刊顶尖论文"    |      |
| 2024-09-30                                       | © 15 |
| 中国技术经济学会第八届中国科协青年人才托举工程学术沙龙"新质生产力与创新创业研究"成功举行    |      |
| 2024-09-30                                       | © 20 |
| 李平   培育新质生产力 赋能高质量发展                             |      |
| 2024-12-13                                       | © 7  |
|                                                  |      |

# 7.3. 通知公告

通过【通知公告】,可以查看最新的竞赛动态及通知,获取报名时间、比赛结果等信息。

| 全国人工智能应用创新大赛    首页 关于大赛 竞赛列表 竞赛新闻 遥知公告 竞赛培训 百度千帆 联系我们      |       |
|------------------------------------------------------------|-------|
| 通知公告                                                       |       |
| 全国人工智能应用创新大赛校赛须知(待車碼)                                      | @ 13  |
| 全国人工智能应用创新大赛区域赛管理办法(待审稿)                                   | ₩ A.J |
| 2025-02-21                                                 | © 8   |
| 全国人工智能应用创新大赛章程(待审稿)                                        |       |
| 2025-02-21                                                 | @ 11  |
| 大襄通知                                                       |       |
| 2025-02-18                                                 | @ 14  |
| 2024年中国技术经济学会年度博士学位论文评审结果公示                                |       |
| 2024-09-30                                                 | © 27  |
| 《技术经济》 [*AI大模型驱动的创新"快速审确会通知                                |       |
| 2024-09-30                                                 | © 16  |
| 中国技术经济学会近期学术会议安排                                           |       |
| 2024-09-30                                                 | ⊚ 9   |
| "技术经济助推新质生产力发展:机遇与挑战"中国技术经济学会第三十一届学术年会(2024)会议通知暨征文启事(第二轮) |       |
| 2024-09-30                                                 | © 9   |

## 7.4. 竞赛培训

通过【竞赛培训】,可以获取竞赛平台操作手册、百度千帆的培训资料等。

| 全国人工智能应用创新大赛<br>National Artificial Intelligence Application Innovation Context | 首页 关于大赛 竞赛列表 竞赛新闻 通知公告  竞赛培训  百度千帆 联系我们 |  |
|---------------------------------------------------------------------------------|-----------------------------------------|--|
| 竞赛培训                                                                            | <b>首页</b> > 竞赛培训 > 竞赛平台使用 > 参赛者操作手册     |  |
| 竞赛平台使用 ^ ^ ^ ^ ^ ^ ^                                                            |                                         |  |
| 参赛者操作手册                                                                         |                                         |  |
| 管理员操作手册                                                                         |                                         |  |
| 主办方操作手册                                                                         |                                         |  |
| 百度千帆平台                                                                          |                                         |  |
|                                                                                 |                                         |  |

# 7.5. 赛前练习

通过【百度千帆】,我们可以前往百度Al agent平台进行赛前练习,熟悉平台与工具。

| ○百度智能云 |                                                   |                                                                                                    |                                                     | ⊕中国は ~ |
|--------|---------------------------------------------------|----------------------------------------------------------------------------------------------------|-----------------------------------------------------|--------|
|        | <ul> <li>         ・         ・         ・</li></ul> | レス法第<br>百度账号 云朝<br>短信登录 第号登录<br>死机号<br>一<br>短信性研 发送性证明<br>一<br>安子/注册<br>の一<br>の一<br>の一<br>の一<br>の一<br>の一<br>の一<br>の一<br>の一 | 139<br>任号 ①<br>日母登录<br>日母登录<br>日母登录<br>日母登录<br>日母登录 |        |
|        | ©2025 Baidu 费用百度杂砂质 准备电信业务结束                      | 特可逆: 81.82-20100266時に27道030173号 陽純品改善                                                                                      |                                                     |        |

# 8. 常见问题

# 8.1. 报名问题

8.1.1. 报名步骤? 怎么样确定我报名成功了? 怎么创建队伍?

回答:组件队伍后,由队长选择竞赛列表中的赛题进行报名。报名成功后,可以在个人中心"我的竞赛"看到自己已经报名的赛题。注册登录后,进入个人中心,可以在"我的队伍"下创建队伍或加入队伍。

#### 8.1.2. 如何完善个人信息?

回复: 注册登录后, 进入个人中心, 通过"修改个人信息"可以对个人信息进行完善。

#### 8.1.3. 团队成员、指导老师需要做什么?

回复: 完善个人信息, 熟悉平台, 配合队长完成竞赛任务。

#### 8.1.4. 队长需要做什么?

回复:激活队伍、报名、补交材料(根据竞赛要求)、上传作品、提醒团队成员完善信息。

#### 8.1.5. 登录时显示账号密码错误怎么办?

回复:请联系技术人员处理。

#### 8.1.6. 社会人士或公司单位在职人员怎么报名?

回复: 注册类型选择"企业账号"即可。

|        | 账号注册                      |
|--------|---------------------------|
| * 姓名   | 请输入真实姓名,真实姓名关系到后续竞赛,请如实填写 |
| * 所属区域 | 北京市                       |
| * 注册类型 | 企业账号                      |
| * 手机号  | 高校账号                      |
| * 邮箱   | 请输入邮箱地址                   |
| * 学历   | 选择在读学历 🗸 🗸                |

#### 8.1.7. 报名截止时间是什么时候?

回复: 竞赛报名截止时间以主办方单位的通知为准, 建议您在参加的竞赛通知中自行查找哦。

#### 8.1.8. 竞赛规则、竞赛章程如何查找?

回复:通过竞赛平台上方导航"关于大赛"进行相关规则与竞赛章程的查看。

#### 8.1.9. 团队成员、指导老师想做调整,如何操作?

回复:进入个人中心,队长可以对团队成员、指导教师等组队信息进行调整。

#### 8.1.10. 如何退赛、如何解散队伍?

回复:队长在比赛报名前,通过我的队伍–【发票管理】,选择"申请退款"即可。注意,报名后无法 再发起退款流程。

| 全国人工智能应用创新大赛<br>National Artificial Intelligence Application Innovation Contest | 首页 关于大赛 竞赛列表 竞赛新闻 通知公告 竞赛培训 百度千帆 联系我们                     |
|---------------------------------------------------------------------------------|-----------------------------------------------------------|
|                                                                                 |                                                           |
| 账户信息 修改个人信息                                                                     |                                                           |
| 学号: 202410120113                                                                |                                                           |
| 姓名: 李小 (测试)                                                                     | ① 温馨提示                                                    |
| <b>学历:</b> 本科                                                                   |                                                           |
| 邮箱: 22365566@qq.com                                                             | 新冰开县首遇反崇,反崇后失定队体的注册信息。<br>支付成功之后 365 天之内可以开票,开票后支持换开发票一次。 |
| 省份: 北京市                                                                         | 开具普通发票,信息以用户注册信息为准,如需开具专票,请联系我们。                          |
| 所属学校:北京大学                                                                       |                                                           |
| 所属专业: 经管字院                                                                      | 2025人同人工知论应用创始十变很友趣                                       |
|                                                                                 | 202J主国人上省能应用创新人赛校石校 申请开票 申请退款                             |
| 我的队伍 申请管理 发票管理                                                                  | 金额: ¥2.50 支付时间: 2025-02-27 01:54:11                       |
|                                                                                 |                                                           |
|                                                                                 |                                                           |
| 组队码: <b>5fc8</b>                                                                |                                                           |
| EAD DUL A                                                                       |                                                           |
| 队伍状态:正常使用                                                                       |                                                           |
| 指导老师                                                                            |                                                           |
| 添加指导老师                                                                          |                                                           |
| 队伍成员                                                                            |                                                           |
| 职位 成员名称 账号类型                                                                    |                                                           |
|                                                                                 |                                                           |

## 8.2. 支付问题

-

## 8.2.1. 队伍激活,返回页面提示激活失败?

回复:支付完成后,返回页面仍然提示状态"未激活",可以通过手动刷新更新状态;如果仍未解决,可以退出登陆,尝试重新登录账号,进入个人中心查看,如果队伍状态为"正常使用"表示激活成功。

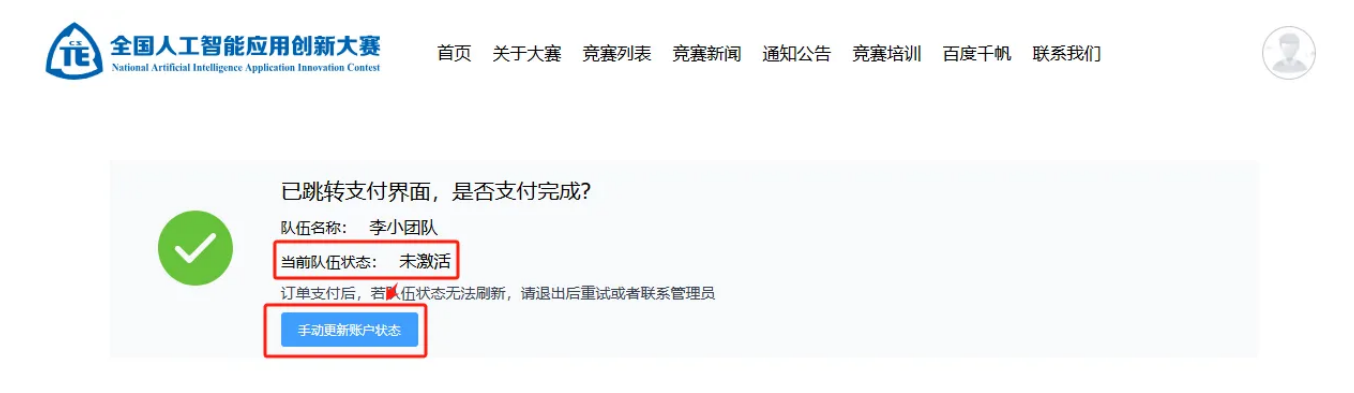

| 我的队伍             | 申请管理 | 发票管理 |
|------------------|------|------|
| 队伍名称:李小团队        |      |      |
| 队伍组别: 本科组        |      |      |
| 组队码: <b>5fc8</b> |      |      |
| 平台ID: null 🧷     |      |      |
| 队伍状态: 正常使用       |      |      |
| 指导老师             |      |      |

### 8.2.2. 放弃参加比赛如何退费?

回复:队长在比赛报名前,通过我的队伍–【发票管理】,选择"申请退款"即可。注意,报名后无法 再发起退款流程。

| 全国人工智能应用创新大赛<br>National Artificial Intelligence Application Innovation Context                      | 首页 关于大赛 竞赛列表 竞赛新闻 通知公告 竞赛培训 百度千帆 联系我们                                                                                                    |
|----------------------------------------------------------------------------------------------------|----------------------------------------------------------------------------------------------------|
| 账户信息         修改个人信息           学号:         202410120113                                               | 返回个人中心                                                                                                    |
| 姓名:     李小(测试)       学历:     本科       邮箱:     22365566@qq.com       省份:     北京市       所属学校:     北京大学 | <ul> <li>〕 温馨提示</li> <li>默认开具普通发票,发票抬头是队长的注册信息。</li> <li>支付成功之后 365 天之内可以开票,开票后支持换开发票一次。</li> <li>开具普通发票,信息以用户注册信息为准,如需开具专票,请联系我们。</li> </ul> |
| 所属专业:经管学院<br>我的队伍 申请管理 发票管理                                                                          | 2025全国人工智能应用创新大赛报名费<br>金额: ¥ 2.50 支付时间: 2025-02-27 01:54:11                                                                                   |
| 队伍答称: 李小团队<br>队伍组别: 本科组<br>组队码: Sfc8                                                                 |                                                                                                    |
| 平台ID: <b>null </b> <u>2</u><br>队伍状态: 正常使用<br>指导老师                                                    |                                                                                                    |
| 添加指导老师<br>队伍成员<br>即位 成员名称 账号类型                                                                       |                                                                                                    |
| → 本小( 高校 操作 >                                                                                        |                                                                                                    |

## 8.3. 发票问题

#### 8.3.1. 如何申请发票?

回答:由队长进入个人中心,依次选择【发票管理】–【申请开票】,申请开票后,发票会发送到注 册时填写的邮箱。

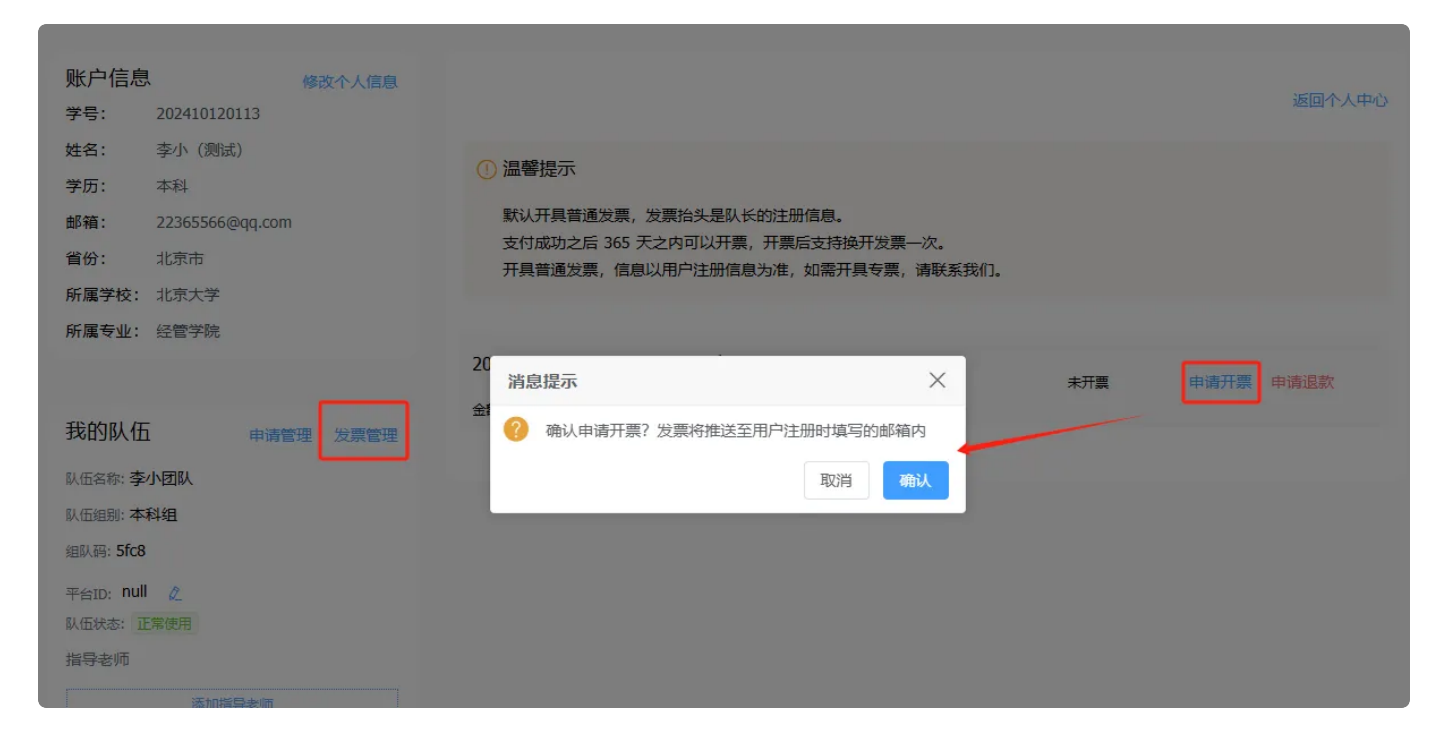

# 8.4. 提交作品

#### 8.4.1. 上传了作品之后,我想把它删除怎么办?我想重新编辑作品怎么办?

回答:在作品上传页面重新提交作品即可,会自动覆盖之前的作品。

#### 8.4.2. 我报名之后,为什么无法提交作品?

回答:请检查大赛章程,是否在答案提交时间段内,确保作品提交功能已经开放。如果已经开放了 无法提交作品,请重新登录后尝试。

## 8.4.3. 无法上传材料、无法上传作品、上传作品无法查看、文件加载失败等等 问题怎么解决?

回答:请检查格式是否正确,请使用电脑端进行报名;由于部分浏览器兼容问题,推荐使用谷歌 浏览器进行操作 。

## 8.5. 查看晋级获奖阶段

#### 8.5.1. 比赛成绩什么时候出?

回答:比赛成绩与公示时间请等待主办方官网发布通知。

#### 8.5.2. 晋级结果、入围名单在哪里?

回答: 竞赛晋级结果以及比赛结果请登录官网查看主办方通知。